• After logging in to Bill+Payment click on Authorized Users under My Profile Setup in the right hand column.

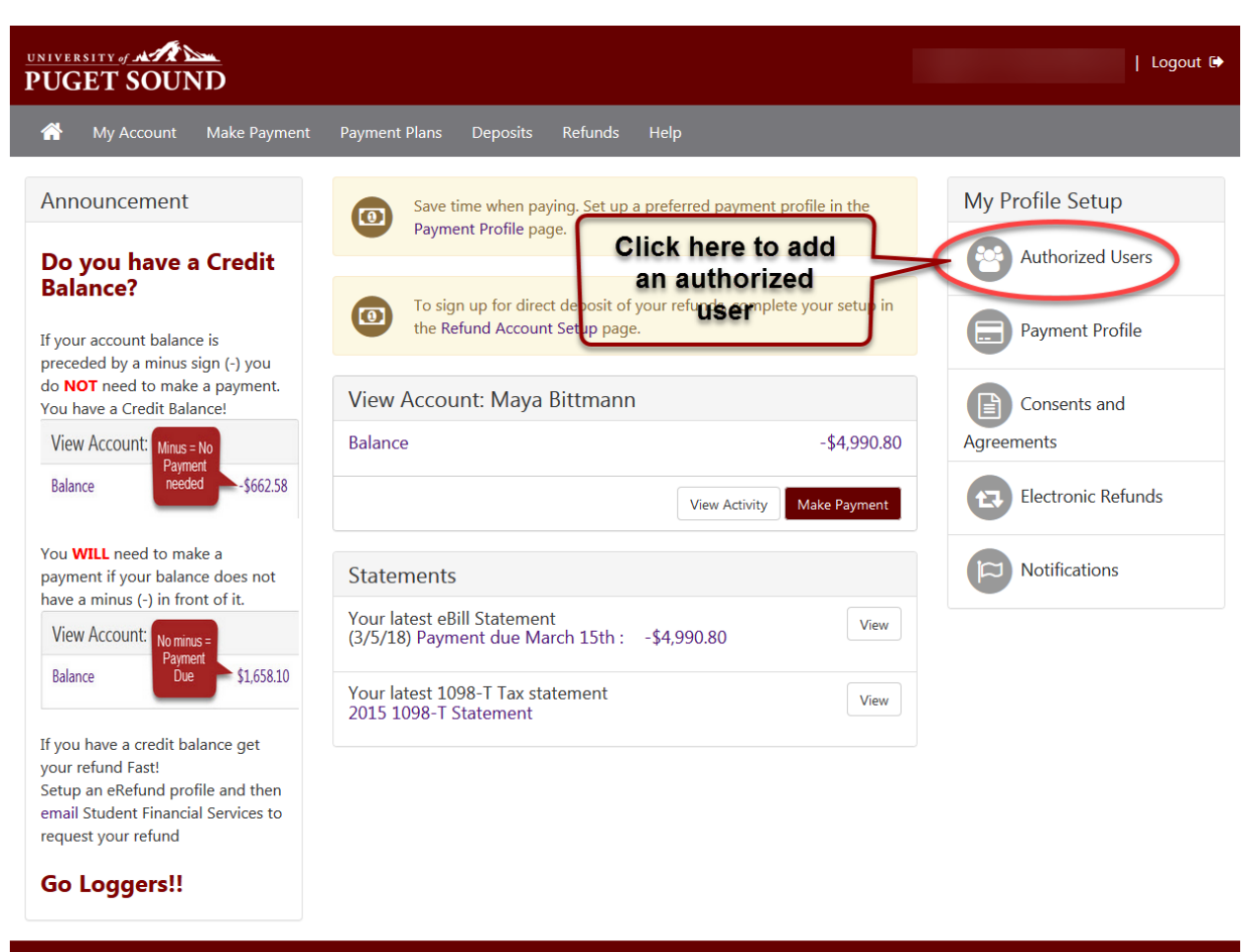

©2018 TouchNet <sup>©</sup> A Global Payments Company | All rights reserved. | Privacy Statement

touchnet"

• Click Add Authorized User

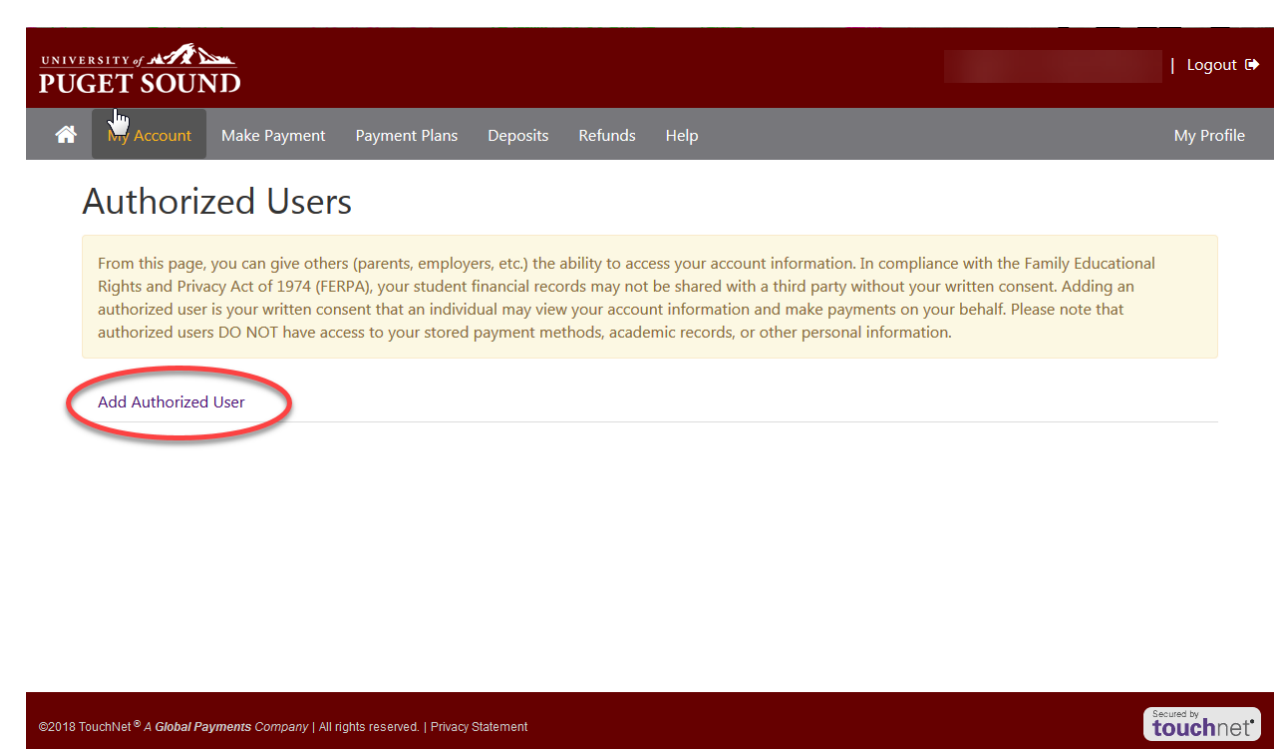

• Enter preferred email address of the person being setup as an authorized user and select what permissions you would like them to have.

| UNIN<br>PU | GET SOUND                                                                                                    |     |      |        | Logout 🕞   |  |  |  |  |  |
|------------|----------------------------------------------------------------------------------------------------|-----|------|--------|------------|--|--|--|--|--|
| Â          | My Account Make Payment Payment Plans Deposits Refunds Help                                                                                                    |     |      |        | My Profile |  |  |  |  |  |
|            | Authorized Users                                                                                                    |     |      |        |            |  |  |  |  |  |
|            | From this page, you can give others (parents, employers, etc.) the ability to access your account information. In compliance with the Family Educational Rights and Privacy Act of 1974 (FERPA), your student financial records may not be shared with a third party without your written consent. Adding an authorized user is your written consent that an individual may view your account information and make payments on your behalf. Please note that authorized users DO NOT have access to your stored payment methods, academic records, or other personal information. |     |      |        |            |  |  |  |  |  |
|            | Email address of the authorized user                                                                                                    |     |      |        |            |  |  |  |  |  |
|            | Would you like to allow this person to view your billing statement and account activity?                                                                                                    | Yes | © No |        |            |  |  |  |  |  |
|            | Would you like to allow this person to view your 1098-T tax statement?                                                                                                    | Yes | © No |        |            |  |  |  |  |  |
|            | Would you like to allow this person to view your payment history and account activity?                                                                                                    | Yes | No   |        |            |  |  |  |  |  |
|            |                                                                                                    |     |      | Cancel | Continue   |  |  |  |  |  |

An Agreement disclosure will display. If you agree with the terms and conditions,

• Select the check box next to I Agree and click continue.

Agreement to Add Authorized User

The e-mail address you provided already exists in our system and is registered to This indicates that was or may still be a registered user in our system. Please ensure that this is the person to whom you wish to give access. If you have any doubts that this is the correct person, please press the 'Cancel' button.

I hereby authorize **University of Puget Sound** to grant full access to my accounts, including ability to view all billing statements, payment history, and/or make payments accordingly. My payment methods and credit card and/or checking account information will remain confidential and hidden from all other users. I understand that I am still primarily responsible for ensuring that all my accounts are paid on time and in full.

This agreement is dated Thursday, May 31, 2018.

For fraud detection purposes, your internet address has been logged:

## 207.207.127.235 at 5/31/18 4:21:03 PM PDT

Any false information entered hereon constitutes as fraud and subjects the party entering same to felony prosecution under both Federal and State laws of the United States. Violators will be prosecuted to the fullest extent of the law.

Please check the box below to agree to the terms and continue.

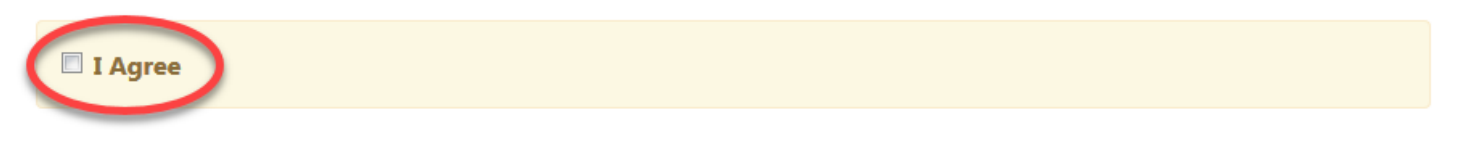

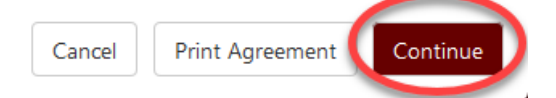

 $\geq$ 

A confirmation page will display listing the newly added authorized user and their email address.

• The authorized user will receive 2 emails. The first email will let them know they have been added as an authorized user to your account and the 2<sup>nd</sup> email will contain a temporary password for the authorized user's initial login.

| UGET SOUN                                                                                                    | Ď                                           |                          |              |               |                                   |                                      | Logout 🕩   |  |
|----------------------------------------------------------------------------------------------------|---------------------------------------------|--------------------------|--------------|---------------|-----------------------------------|--------------------------------------|------------|--|
| i My Account I                                                                                                    | Make Payment                                | Payment Plans            | Deposits     | Refunds       | Help                              |                                      | My Profile |  |
| Authorized Users                                                                                                    |                                             |                          |              |               |                                   |                                      |            |  |
| <ul> <li>Thank you. We have sent an e-mail notification to this person</li> <li>(Note: Authorized users have their own login ID's and passwords)</li> </ul>                                                                                                    |                                             |                          |              |               |                                   |                                      |            |  |
| From this page, you can give others (parents, employers, etc.) the ability to access your account information. In compliance with the Family Educational Rights and Privacy Act of 1974 (FERPA), your student financial records may not be shared with a third party without your written consent. Adding an authorized user is your written consent that an individual may view your account information and make payments on your behalf. Please note that authorized users DO NOT have access to your stored payment methods, academic records, or other personal information. |                                             |                          |              |               |                                   |                                      |            |  |
| Authorized Users                                                                                                    | Add Authoriz                                | ed User                  |              |               |                                   |                                      |            |  |
| If you delete an autho<br>or automatic paymen                                                                                                    | orized user, that po<br>ts will be canceled | erson can no longe<br>I. | er make payn | ients to your | accounts in this system. All of t | hat person's upcoming or unapplied s | cheduled   |  |
| Full name                                                                                                    |                                             |                          |              | E             | mail address                      |                                      | Action     |  |
| Authorized User                                                                                                    | s Name                                      |                          |              |               | Authorized User's email           |                                      | •          |  |
|                                                                                                    |                                             |                          |              |               |                                   |                                      |            |  |

©2018 TouchNet <sup>©</sup> A Global Payments Company | All rights reserved. | Privacy Statement

touchnet